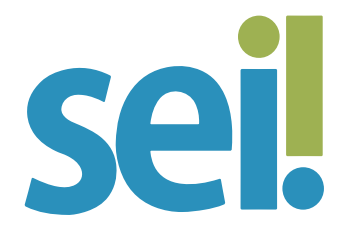

## TUTORIAL ATRIBUIÇÃO DE PROCESSOS

Os processos abertos na unidade podem ser atribuídos (distribuídos) a determinados usuários da própria unidade.

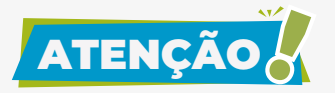

Essa ação não impedirá a edição por outro usuário da mesma unidade. Ela serve tão somente para sinalizar o responsável pelo atendimento da demanda gerada ou recebida na unidade, sem impedir o acesso ao processo e eventual atendimento por outro usuário da mesma unidade.

Na tela "Controle de Processos", os processos atribuídos a um usuário aparecem com o login em destaque, ao lado do seu número.

| sei.                                                                                        |                   |                                                                                         | Men                                        | Pesquisa       | r. P DDIDAU                                                                                    | ∎ <b>⊕ ±</b> × (            |
|---------------------------------------------------------------------------------------------|-------------------|-----------------------------------------------------------------------------------------|--------------------------------------------|----------------|------------------------------------------------------------------------------------------------|-----------------------------|
| Pesquisar no Menu (Alt + m)                                                                 | Controle          | de Processos                                                                            |                                            |                |                                                                                                |                             |
| Acompanhamento Espec                                                                        | tal               |                                                                                         | o m                                        |                | A                                                                                              |                             |
| 😂 Base de Conhecimento                                                                      | <b>→</b> <i>i</i> | 1 4 II X =                                                                              | 0                                          | <b>* V</b>     | Ci V bad +                                                                                     |                             |
| 🛗 Blocos                                                                                    | Ver processor     | atribuídos a mim Ver por marca                                                          | dores Ver po                               | or tipo de pro | cesso                                                                                          |                             |
| Contatos                                                                                    |                   |                                                                                         |                                            |                |                                                                                                |                             |
| A                                                                                           |                   |                                                                                         |                                            |                |                                                                                                |                             |
| Controle de Prazos                                                                          |                   |                                                                                         | 4 registros.                               |                |                                                                                                | 3 registros                 |
| Controle de Prazos                                                                          | Ø                 | Recebidos                                                                               | 4 registros.                               | ß              | Gerados                                                                                        | 3 registros                 |
| Controle de Prazos                                                                          | •                 | Recebidos                                                                               | 4 registros.<br>(micheline)                |                | Gerados<br>0000263-61.2021.8.24.0710                                                           | 3 registros                 |
| Controle de Prazos                                                                          | •                 | Recebidos 0000259-24.2021.8.24.0710 0000282-67.2021.8.24.0710                           | 4 registros.<br>(micheline)<br>(micheline) |                | Gerados<br>0000263-61.2021.8.24.0710<br>0000281-82.2021.8.24.0710                              | 3 registros                 |
| Controle de Prazos<br>El Controle de Processos<br>∠ Estatisticas<br>★ Favoritos<br>∴ Grupos | •                 | Recebidos 0000259-24.2021.8.24.0710 0000282-67.2021.8.24.0710 0000282-67.2021.8.24.0710 | 4 registros.<br>(micheline)<br>(micheline) |                | Gerados<br>0000263-61.2021.8.24.0710<br>0000281-82.2021.8.24.0710<br>0000260-09.2021.8.24.0710 | 3 registros:<br>(micheline) |

Na tela do processo eventual atribuição aparecerá ao lado da sigla das unidades que estão com o processo aberto.

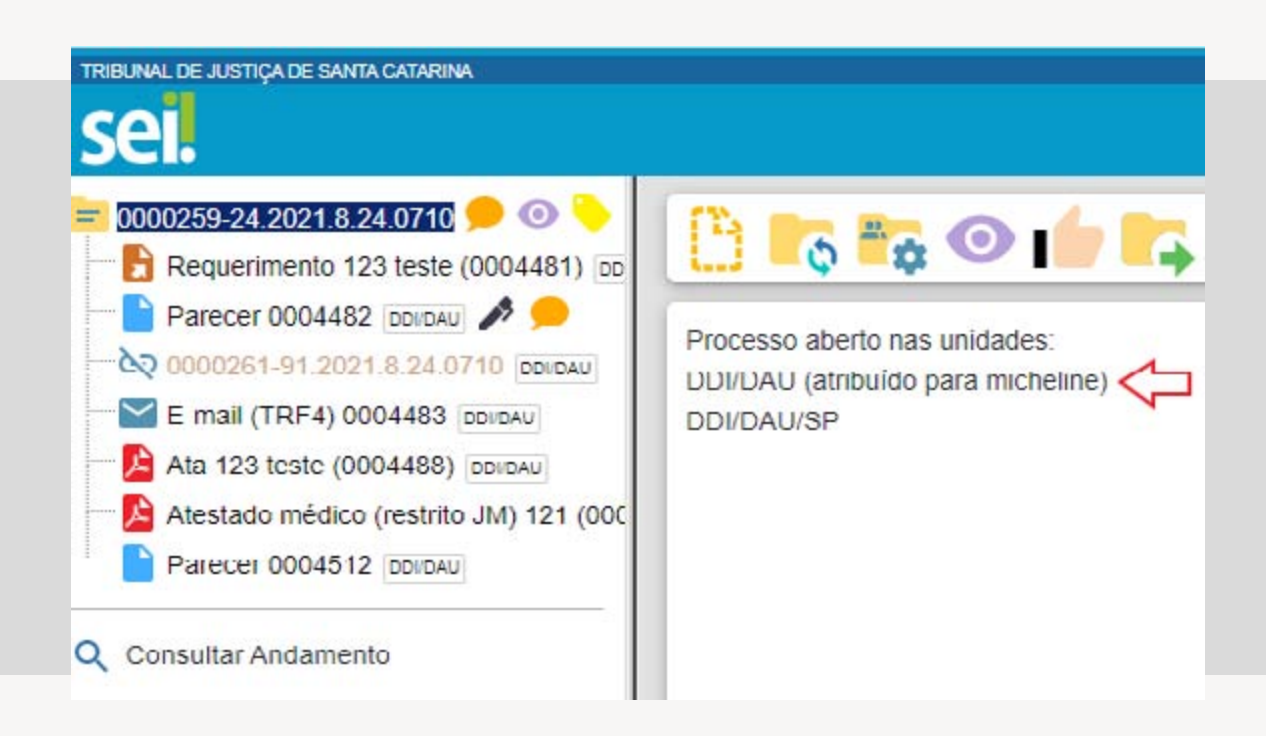

Para efetuar a atribuição do processo, siga os passos a seguir.

# 1.

Abra o processo desejado.

## 2.

Clique no ícone "Atribuir Processo"

#### 3.

Selecione na próxima tela o usuário para o qual deseja atribuir o processo.

| A | tribuir para: |   |  |
|---|---------------|---|--|
|   |               | ~ |  |

## 4.

Clique em "Salvar".

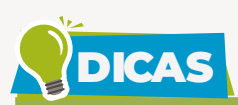

Ao acessar o ícone **Q** Consultar Andamento e clicar em "Ver histórico completo", será possível identificar o momento em que o processo foi atribuído e qual usuário realizou a operação.

|                       |             |           | <u>Atualizar Andame</u>                      |
|-----------------------|-------------|-----------|----------------------------------------------|
| Ver histórico resumid | Ver históri | ico total |                                              |
|                       |             |           |                                              |
|                       |             |           |                                              |
|                       |             |           | Lista de Andamentos (56 registr              |
| Data/Hora             | Unidade     | Usuário   | Lista de Andamentos (56 registr<br>Descrição |

Na tela "Controle de Processos" é possível **realizar essa ação de forma unitária ou em lote**, atribuindo um ou vários processos a determinado usuário. Para realizar essa operação, siga os passos a seguir.

#### 1.

| Marque a ca | aixa de seleção( | 📄 ) de c | ada processo. |
|-------------|------------------|----------|---------------|
|-------------|------------------|----------|---------------|

0018021-53.2021.8.24.0710

#### 0019265-17.2021.8.24.0710

# 2.

Clique no ícone "Atribuição de Processos"

## 3.

Selecione na próxima tela o usuário para o qual deseja atribuir o(s) processo(s) selecionado(s).

| Atribuir para: |  |
|----------------|--|
| ~              |  |
|                |  |

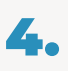

Clique em "Salvar".

Na tela "Controle de Processos", ao clicar em "Ver processos atribuídos a mim", serão apresentados apenas os processos atribuídos ao usuário logado. Para voltar à tela anterior, basta remover o filtro clicando sobre o ícone 🐼.

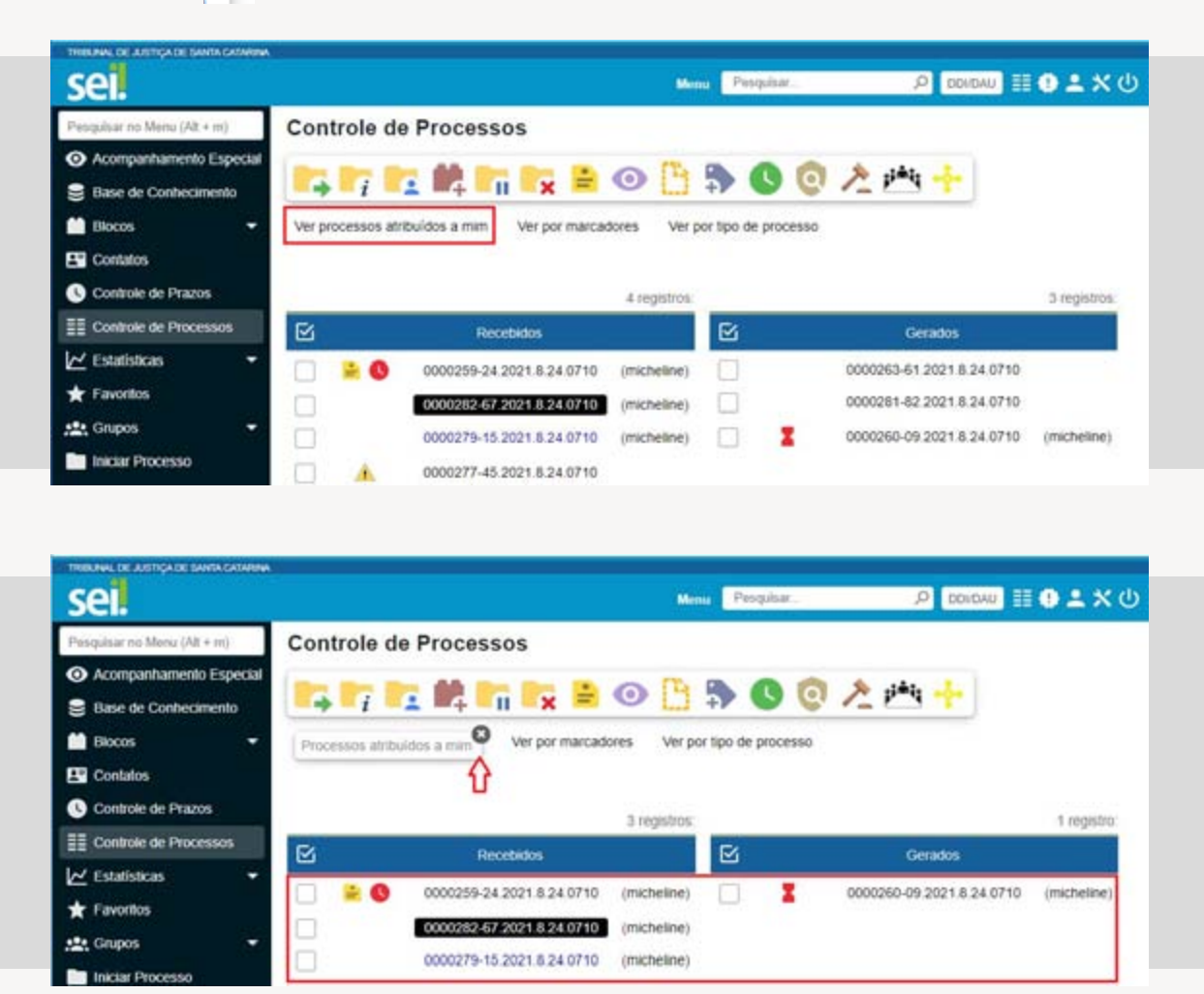

Caso não haja nenhum processo atribuído ao usuário, a tela não listará nenhum processo.

Para saber como está a **distribuição dos processos da unidade para um usuário específico**, basta clicar no login do usuário na tela "Controle de Processos".

0000261-91.2021.8.24.0710

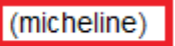

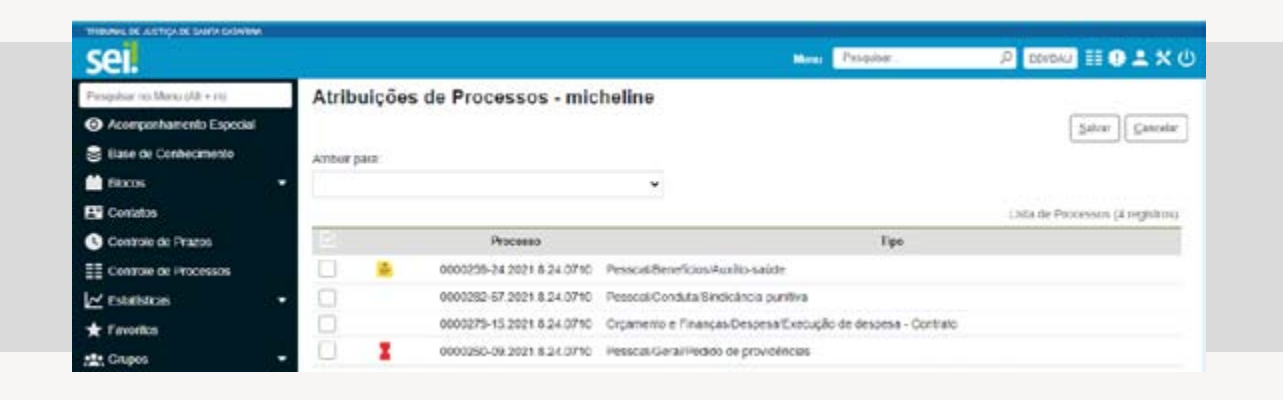

Na tela "Atribuições de Processos" é possível ainda **redistribuir os processos** atribuídos ao usuário. Basta marcar a caixa de seleção ( ) de cada processo, selecionar um dos usuários disponíveis na barra de rolagem do campo "Atribuir para" e clicar no botão "Salvar".

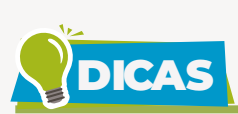

É possível configurar o **painel de controle do SEI** para que o sistema apresente a quantidade de processos atribuídos para cada usuário na tela inicial.

| TRIBUNAL DE JUSTIÇA DE SA | NTA GATARINA |           |                       |                  |                   |
|---------------------------|--------------|-----------|-----------------------|------------------|-------------------|
| sei.                      |              | Monu Pesc | quisar                | DDI/DAU/SP       | ]≣ <b>⊕⊥</b> ×⊍   |
| Painel de Co              | ntrole       |           |                       |                  |                   |
|                           |              |           |                       | Atual            | zar Configurar    |
| Processos aberto          | s:           |           |                       |                  |                   |
| Total                     | Recebidos    | Gerados   | Sem<br>Acompanhamento | Não Visualizados | <b>A</b>          |
| 11                        | 5            | 6         | 10                    | 1                | 1                 |
| Atribuições de pr         | ocessos:     |           |                       |                  | Ver Minha Seleção |
|                           | Usuário      | 11        |                       | Processos † 🖡    | 🔺 🕴               |
| cch12788                  |              |           |                       | 2                | 0                 |
| giselebroering            |              |           |                       | 1                | 0                 |
| lucas.elizeu              |              |           |                       | 2                | -1                |
| ms10854                   |              |           |                       | 2                | 0                 |
| micheline                 |              |           |                       | 1                | 0                 |
| Sem atribuição de         | efinida      |           |                       | 1                | 0                 |
| silvia.figueiredo         |              |           |                       | 2                | 0                 |

Veja como realizar essa configuração.

1. Acesse o menu lateral "Painel de Controle" 🗮 Painel de Controle

2. Clique no botão "Configurar" Configurar .

**3.** Na tela "Configurar Painel de Controle" selecione a opção "Atribuições em processos".

**4.** É possível marcar as opções "Exibir processo sem atribuição definida" e "Exibir usuários sem processos", bem como configurar a seleção no botão "Configurar Minha Seleção" para que a tela "Painel de Controle" apresente dados referentes a determinado(s) usuário(s) da unidade.

| ✓ Atribuições de processos               |  |  |  |  |
|------------------------------------------|--|--|--|--|
| Configurar Minha Seleção                 |  |  |  |  |
| Exibir processos sem atribuição definida |  |  |  |  |
| Exibir usuários sem processos            |  |  |  |  |

**5.** Aproveite para rever e selecionar outros itens da tela "Configurar Painel de Controle".

**6.** Selecione a opção "Utilizar como página inicial" caso deseje visualizar essas informações sempre que acessar o sistema.

🗸 Utilizar como página inicial

7. Clique em "Salvar".

Para saber mais, acesse o tutorial "Painel de Controle".

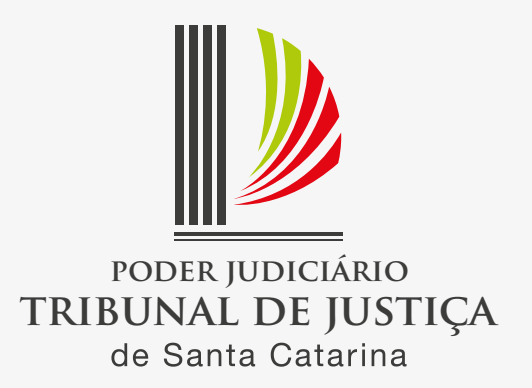